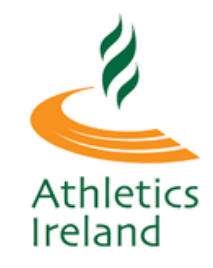

If you have recently had your 2 Factor Authentication (2FA) reset or are setting up your account for the first time, please follow the steps below to sync/re-sync your login to your phone. Skip to step three if your account is already activated. and you don't need your password reset.

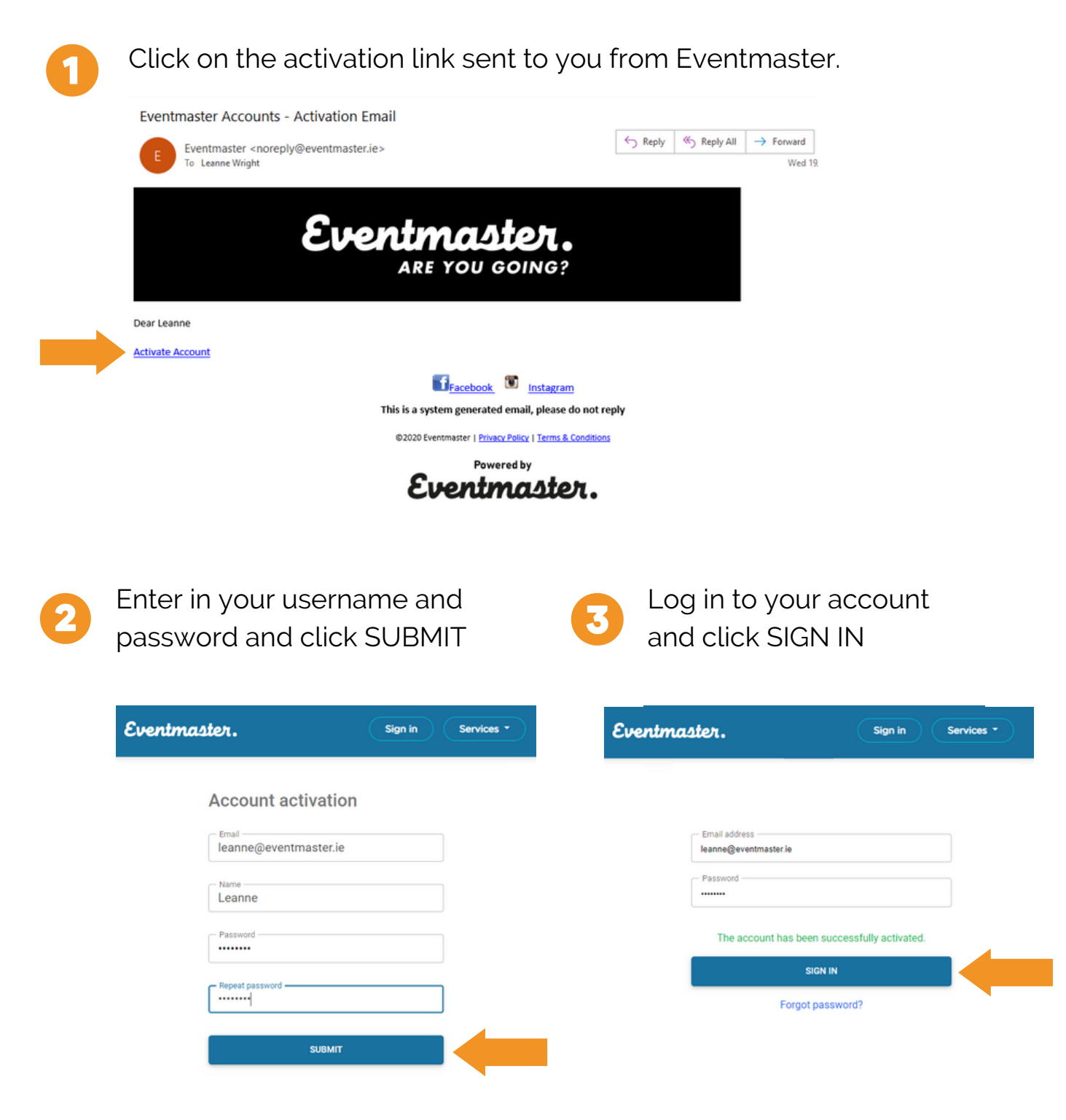

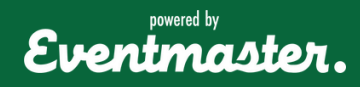

For additional support contact support@eventmaster.ie

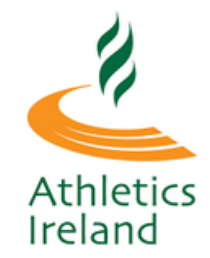

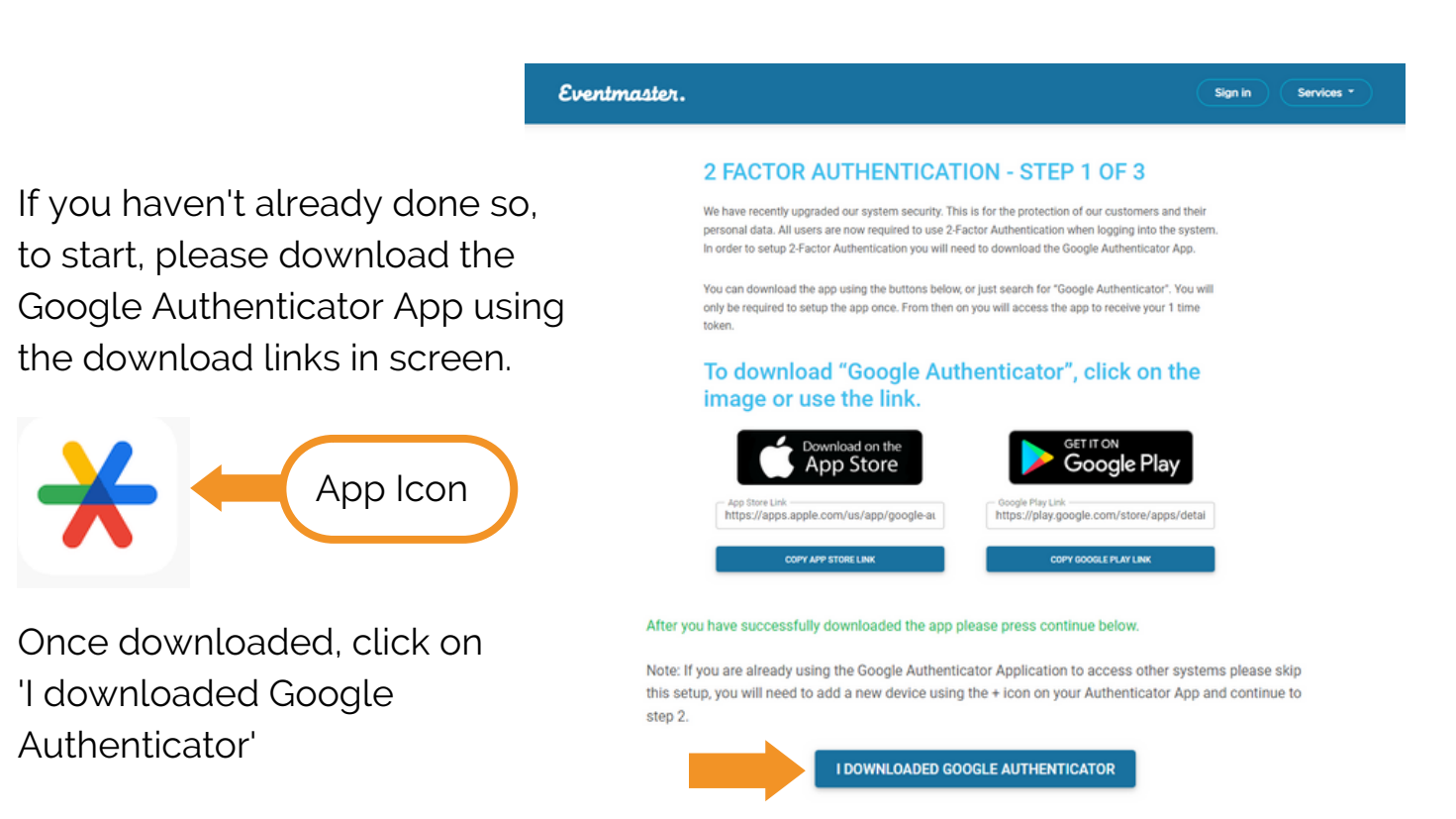

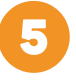

In the Google Authenticator app, as part of the initial set up you may need to select ' Add Code'

and then 'Scan a QR Code'

If you already have the Google Authenticator app you can add a new code by clicking on the plus icon in the bottom right hand corner.

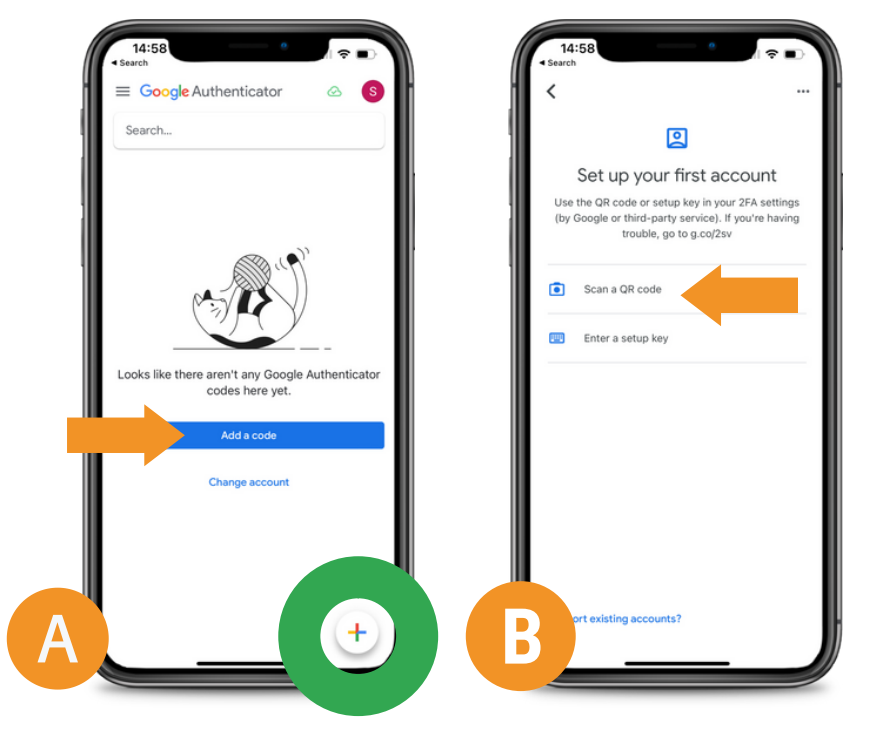

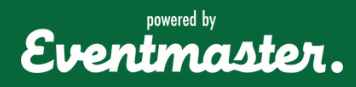

## **2-Factor-Authentication**

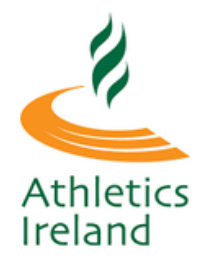

Scan the QR Code on the Eventmaster Login screen through your Google Authenticator App on your phone.

6

Once you have scanned the QR Code, click **Continue**.

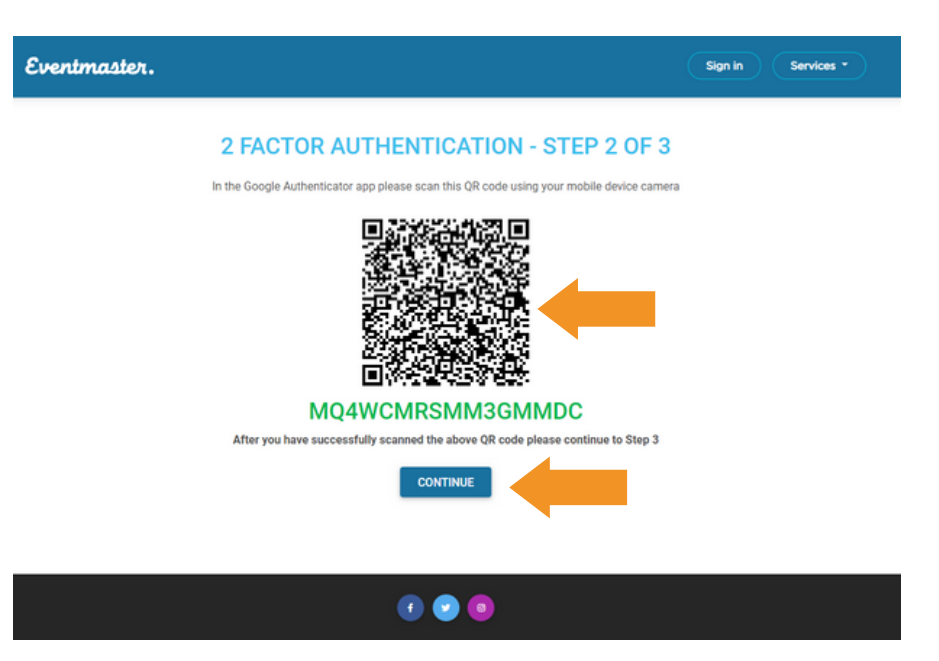

The authenticator code will appear as **EventmasterAccounts** in your app. This is where you will find the 6 digit code when logging in to your account going forward.

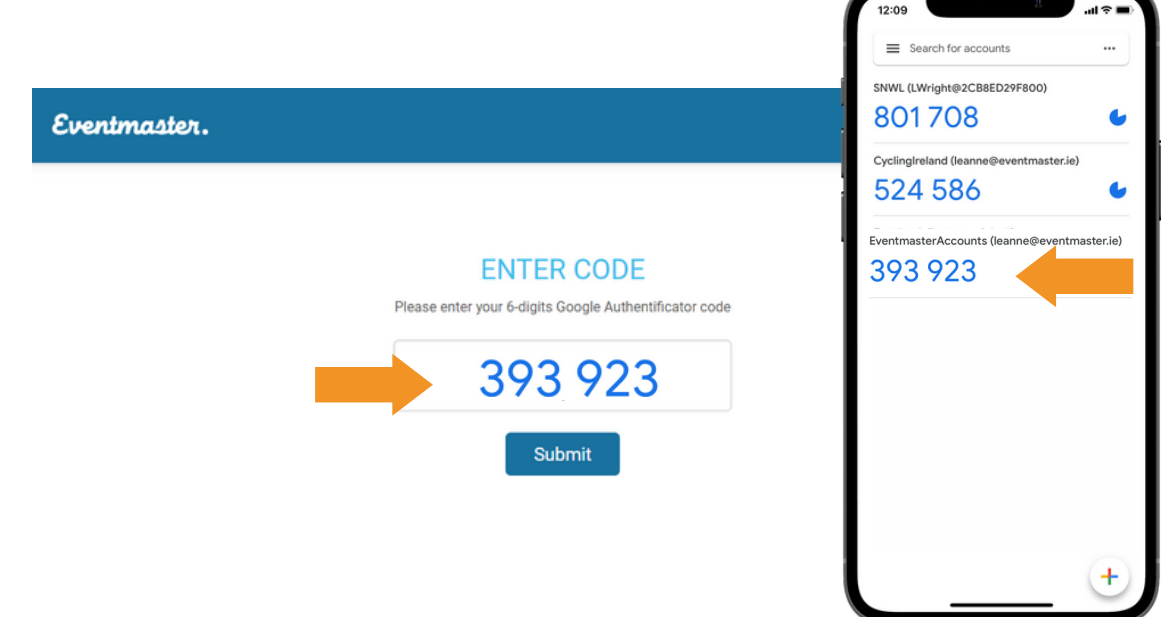

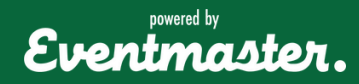

For additional support contact support@eventmaster.ie